### ÜBUNG

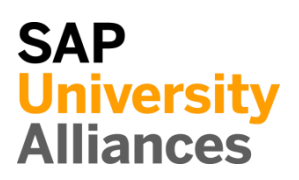

### QM

## QM 1: Anzeigen Prüfmerkmal

| Übung Lassen Sie sich ein Prüfkriterium des Qualitätsmanagements anzeigen.                                                                                                    | <b>Zeit</b> 10 Min. |
|----------------------------------------------------------------------------------------------------|---------------------|
| Aufgabe Nutzen Sie das Fiori Launchpad, um Prüfmerkmale anzuzeigen.                                                                                                    |                     |
| Ein Prüfmerkmal beschreibt, was zu prüfen ist, d.h. die Prüfanforderungen<br>für Materialien, Teile und Erzeugnisse. Zur Erleichterung und<br>Standardisierung der Prüfplanung können Sie Stammprüfmerkmale<br>definieren, die Sie in verschiedenen Plänen verwenden können. | Prüfmerkmal         |
| Um ein Prüfmerkmal anzuzeigen, wählen Sie im Bereich<br>Qualitätsmanagement in der Rolle Lagervorarbeiter die Fiori App<br>Stammprüfmerkmalsversion anzeigen.                                                                                                    | Fiori App           |
| Stammprüfmerk-<br>malsversion anzei-<br>gen                                                                                                    |                     |
| In der Ansicht <i>Stammprüfmerkmalsversion anzeigen: Einstieg</i> geben Sie <b>DL00</b> als Werk ein. Nutzen Sie anschließend die <b>F4</b> Hilfe, um ein Prüfmerkmal auszuwählen. Dazu wählen Sie das Feld Stammprüfmerkmal aus und drücken F4.                             | DL00<br>F4-Hilfe    |
| Im folgenden Fenster <i>Stammprüfmerkmal (1)</i> suchen Sie nach dem Stammprüfmerkmal <b>PACK</b> und bestätigen Sie mit Enter. Wählen Sie den gefundenen Eintrag klicken Sie auf                                                                                            | PACK                |

| ·<br>• |      | विवि    |         | ~ 🐼      |    |            |                 |
|--------|------|---------|---------|----------|----|------------|-----------------|
|        | Werk | StPrüfM | Version | Kurztext | LT | Gültig ab  | Suchfeld        |
| •      | DL00 | PACK    | 1       |          |    | 01.01.2009 | PACK INSPECTION |

Zurück im Fenster *Stammprüfmerkmalsversion anzeigen: Einstieg* bestätigen Sie mit Enter, um nähere Informationen zum Prüfmerkmal **PACK** zu erhalten.

| S          | Stammprüfmrkml: PACK       |                  | Werk              | DL00        |                                                                                                    | Version: 1                   |
|------------|----------------------------|------------------|-------------------|-------------|----------------------------------------------------------------------------------------------------|------------------------------|
|            | Klassenmerkmal:            |                  |                   |             |                                                                                                    |                              |
| alitati    | ves Prüfmerkmal, Summarisc | he Erfassung, Mu | ıß-Merkmal,       | Umfang fest |                                                                                                    |                              |
| euer       | daten                      |                  |                   |             |                                                                                                    |                              |
|            | Vorschl.Steuerkz.:         | Qua              | antitat. Merkr    | nal         | <ul> <li>Image: A start of the start of the start of</li></ul> | Qualitatives Merkmal         |
|            |                            |                  |                   |             |                                                                                                    |                              |
| gem        | neines                     |                  |                   |             |                                                                                                    |                              |
|            | Status: 2                  | Freigegeben      |                   |             | $\sim$                                                                                                    | Unvollständige Kopiervorlage |
|            | Sprachenschlüssel:         | Ν                |                   |             |                                                                                                    |                              |
|            | Kurztext: C                | heck Packing     |                   |             |                                                                                                    |                              |
|            | Suchfeld: P                | ACK INSPECTI     | ON                |             |                                                                                                    |                              |
|            | Interne Merkmals-ID:       |                  |                   |             |                                                                                                    |                              |
|            | Weitere Sprachen           |                  |                   | Kla         | ssifizierung                                                                                                    |                              |
|            | Probenahmetext             |                  |                   | Prü         | ifmethoden                                                                                                    |                              |
|            |                            |                  |                   | I           | Kataloge                                                                                                    |                              |
| e is       | st der Status des I        | Prüfmerkn        | nals?<br>weiterei | n Prüfm     | nerkmal                                                                                                    | le existieren in Glob        |
| ben<br>te? |                            |                  |                   |             |                                                                                                    |                              |

# QM 2: Anzeigen Katalog

| <b>Übung</b> Lassen Sie sich den K<br>Qualitätsmanagement anzeige                                | atalog der Prüfkriterien im<br>n.                                                                              | <b>Zeit</b> 10 Min.                               |
|--------------------------------------------------------------------------------------------------|----------------------------------------------------------------------------------------------------|---------------------------------------------------|
| Aufgabe Nutzen Sie das Fiori<br>lassen.                                                          | Launchpad, um sich den K                                                                                       | atalog anzeigen zu                                |
|                                                                                                  |                                                                                                    |                                                   |
| Um den Katalog anzuzeigen,<br>in der Rolle <i>Lagervorarbeiter</i>                               | wählen Sie im Bereich Qual<br>die Fiori App Katalog anze                                                       | <i>itätsmanagement</i> Fiori App<br><i>igen</i> . |
| Ka                                                                                               | italog anzeigen                                                                                                |                                                   |
| In diesem Fall wird der Katalo<br>diesem wird festgelegt, welche<br>Prüfkriterien annehmen könne | og der Merkmalausprägunge<br>e Ausprägungen die in QM<br>m.                                                    | n angezeigt. In<br>1 gesehen                      |
| Im Fenster Auswahlmenge and<br>Weiterhin wählen Sie das Wei<br>Auswahlmenge das * eingetra       | <i>teigen: Einstieg</i> geben Sie <b>1</b><br>k <b>DL00</b> . Vergewissern Sie<br>gen ist. Fahren Sie mit Ente | als Katalog ein.1sich, dass in derDL00r fort.*    |
| < SAP Auswahlmen                                                                                 | ge anzeigen: Einstieg                                                                                          |                                                   |
| nzeigen Mehr 🗸                                                                                   |                                                                                                    |                                                   |
| * Katalog: 1<br>* Werk: DL00<br>Auswahlmenge: *                                                  | Merkmalsausprägungen<br>Plant Dallas                                                                           |                                                   |
| Im Fenster <i>Sicht "Auswahlme</i> bereits kennengelernten Prüfk                                 | ngen" anzeigen: Übersicht<br>riterien.                                                                         | sehen Sie die                                     |

### ÜBUNG

| < SAP                                   | Sicht         | "Au         | swa        | hlmengen" an           | zeigen: Übersicht   | ·                              |        |
|-----------------------------------------|---------------|-------------|------------|------------------------|---------------------|--------------------------------|--------|
| 🖉 Anlegen/Ändern                        | 102           | 228         |            | 🔗 Langtext             | Klassifizierung Mel | ır ∼                           |        |
| Dialogstruktur                          |               |             |            |                        | Katalog: 1 N        | lerkmalsausprägungen           |        |
| ✓ 	☐ Auswahlmengen                      |               |             |            |                        | Werk: DL00 P        | lant Dallas                    |        |
| 🗋 Codes von Ausv                        | vahlm         | enger       | ۱          |                        |                     |                                |        |
|                                         |               |             |            | Auswahlmen             | iden                |                                |        |
|                                         | Auswahlmengen |             |            |                        |                     |                                |        |
|                                         |               |             |            | AusMenge               | Kurztext            | Status                         |        |
|                                         |               |             |            | COLOR                  | Color OK            | 2 Freigegeben                  | ~      |
|                                         |               |             |            | PACK                   | Packing OK          | 2 Freigegeben                  | ~      |
|                                         |               |             |            | SPOKE                  | Spoke not bent      | 2 Freigegeben                  | ~      |
|                                         |               |             |            | SURFACE                | Check for Scratche  | s 2 Freigegeben                | ~      |
| Markieren Sie (<br>A <i>uswahlmenge</i> | die :         | Zei         | le         | eines Prüf             | merkmals ur         | nd klicken Sie auf <i>Code</i> | es von |
| Durch welche (                          | Cod           | egr         | up         | pe erfolgt             | die Bewertu         | ng der Prüfkriterien?          |        |
| Welche Bewert<br>dazugehörigen          | tung<br>Coo   | g ka<br>dea | ann<br>usp | die Überj<br>orägungen | prüfung erge<br>?   | ben und wie lauten die         |        |
| Klicken Sie auf                         | f <b>5</b> 4  | D           |            |                        |                     |                                |        |
|                                         |               |             | <b>, u</b> | m zum SA               | AP Fiori Lau        | nchpad zurückzukehrer          | 1.     |